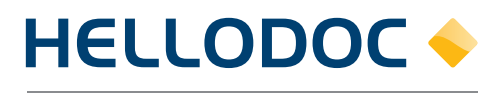

Le Logiciel du Médecin

# Fiche pédagogique

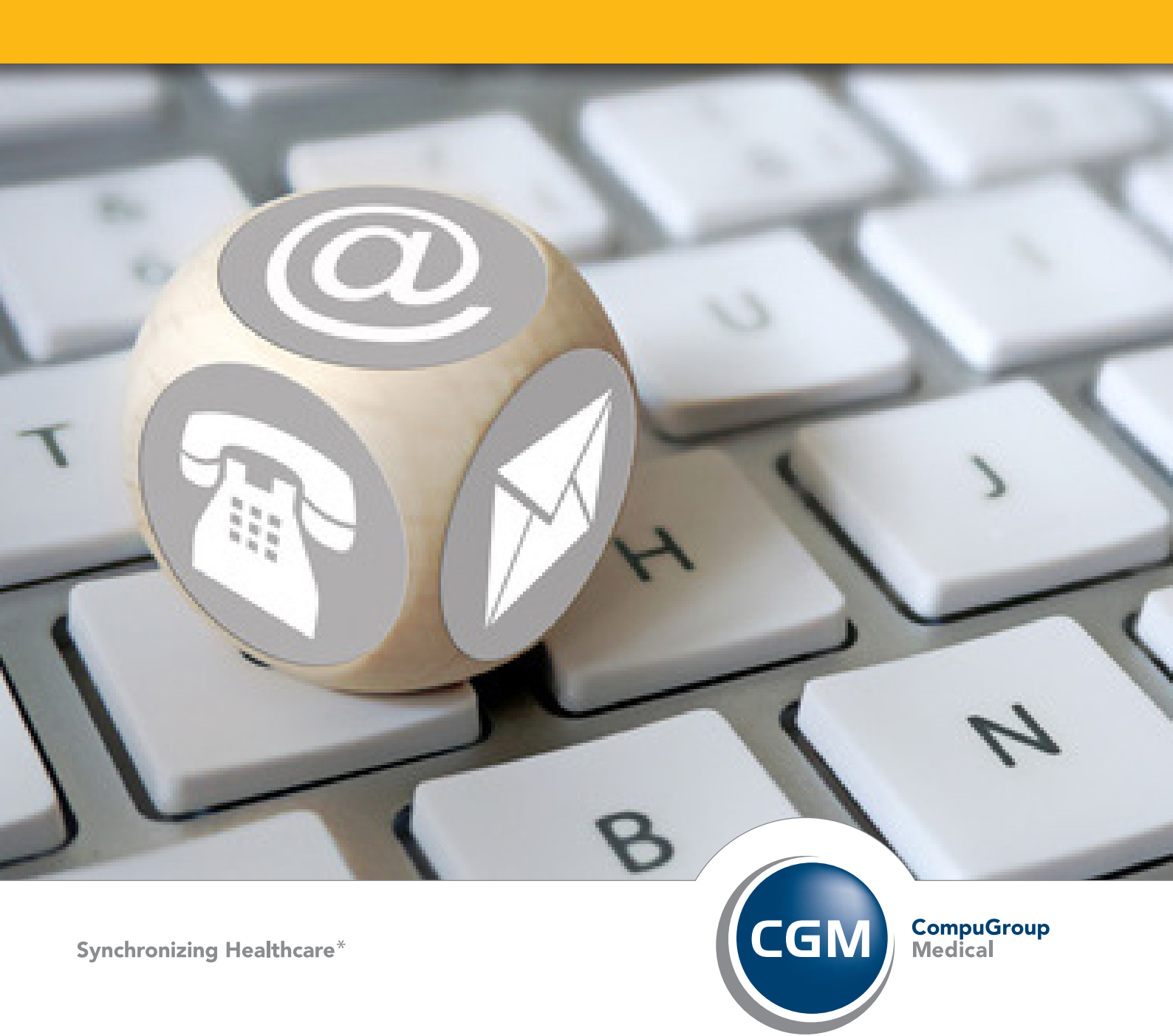

# Table des matières

| A/ CMU avec Carte Vitale à jour        | 3 |
|----------------------------------------|---|
| B/ CMU avec Carte Vitale non à jour    | 7 |
| C/ Problème de règles de remboursement | 8 |

## A/ CMU avec Carte Vitale à jour

#### 1. Lancement de la création de la FSE

Dans le logiciel HelloDoc Métier :

Ouvrez le dossier patient (par la liste des dossiers ou par la lecture de la Carte Vitale) Cliquez sur l'icône de création de l'élément « Recette et FSE »

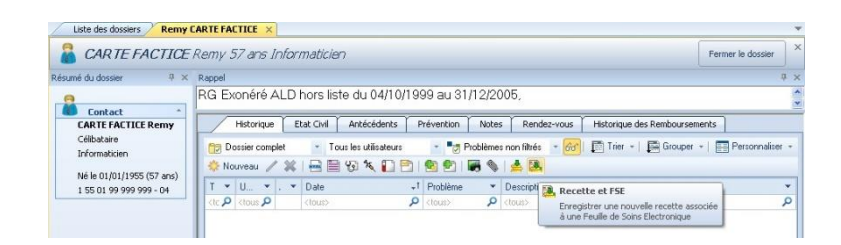

Dans le logiciel HelloDoc Edition Spéciale : Cliquez sur l'icône de création d'une nouvelle FSE.

| 条 HelloDoc Edition Sesam - VIRGINIE MEDEC | IN RPPS-ADELI                             |
|-------------------------------------------|-------------------------------------------|
| Fichier Edition Affichage Outils Acce     | ssoires Fenêtre ?                         |
| 🗄 🛟 Nouveau 🔻                             | Q   / X @   ⊕   ⊞   □ ₽   ⊘ Q   ■   □ ★ ] |
| Nouvelle FSE                              | es disponibles                            |
| Dossiers patients                         | J                                         |

Le module d'aide à la création d'une FSE va alors apparaitre à l'écran.

#### Feuille de soins électronique nins pour REMY CARTE FACTICE Dû AMO : 0.00€ Dû AMC : 0.00€ Dû Assuré : 0.00€ de la Carte Vitale : Non iaires : Informations du bénéficiaire sélectionné : 1550199999999 - 04 Assuré Régime général - RG samedi 1 janvier 1955 00100 jusqu'au 03/10/1999 20103 du 04/10/1999 au 31/12/2005 00100 à partir du 01/01/2006 9999997) : /02/2002 au 31/03/2006 Exonéré ALD hors liste du 04/10/1999 au 31/12/2005. 01 999 9999 Attestation papier. stration SESAM-Vital u de dés Ebst Non prise en co SESAM Vitale Mode 99999997 < Précédent Suivant > Annuler Aide

#### 2. Etape 1 : les informations de la carte vitale

Dans cette fenêtre, vous remarquerez les informations concernant les droits à la CMU Cliquez sur le bouton **[Suivant >]**.

#### 3. Etape 2 : les informations mutuelles

La fenêtre de choix des mutuelles/conventions apparaît à l'écran.

Dans cette fenêtre, vous noterez que le numéro AMC de la CMU [99999997] est déjà présent, ainsi que le type de contrat 89.

Cliquez sur le bouton [Suivant >].

#### 4. Etape 3 : la fenêtre de saisie de la FSE

La fenêtre de la saisie de la Feuille de Soins apparaît à l'écran.

|               | 😋 Feuille de soins éle                                                                                                    | ctronique 🗉 🖾                                                                                                |
|---------------|----------------------------------------------------------------------------------------------------|----------------------------------------------------------------------------------------------------|
| Droits CMU    | Fouille de soms pour FILMER CARTE FACTURE<br>Les droits au 23/10/2012 : CMU complémentaire caisse<br>Tiels-poyents AMO + AMC | Dû AMO : 0.00€                                                                                               |
| Modèles       | Modèle : 🛅 Feuille de soins vierge                                                                                           | C 🖉 🖉                                                                                                    |
|               | Nature d'assurance                                                                                                    | Parcours coordonné de soins                                                                                  |
|               | Maladie Accident Matemité SMG                                                                                                | Non Renseigné Non Renseigné                                                                                  |
|               | Les soins sont-ils en rapport avec un accident de droit commun ?                                                             | Déclaration MT ? Nom :                                                                                       |
|               | Non O Quí 23/10/2012 Régime Alsace-Moselle                                                                                   | Oui                                                                                                    |
|               | Presiations                                                                                                    |                                                                                                    |
| Icone Ajouter | 🔅 🌶 🛧 🛠 Montant total : 🛛 📖                                                                                                  | Autres informations                                                                                          |
|               | Date Lieu Montant                                                                                                    | In y a aucun acté sélectionné.<br>Cliquez su une pestaion de la liste pour allicher ses<br>caractéristiques. |
| AMO+AMC       | Tiers-payant AM<br>l'assuré(e) n'a pas payé la part O <u>b</u> ligatoire 🗸 l'assuré(e) n'a pas payé                          | ayé la part Complémentaire 🗸 Taglication AMC                                                                 |
|               | Type de la facture : 1 - FSE (facture)                                                                                       | cédent Suivant > Annuler Aide                                                                                |

Dans cette fenêtre, vous noterez que les cases Tiers-payant AMO et Tiers-payant AMC sont déjà précochées, et que les informations sur les droits de la CMU sont renseignées.

Il vous suffit alors de continuer à créer la feuille de soins comme à votre habitude (en choisissant un modèle dans la liste proposée ou en cliquant sur l'icône Ajouter de la zone Prestations pour accéder à la fenêtre des prestations afin de choisir le ou les actes à placer dans la FSE).

| ers-payant :    | 23/10/2012 : CM<br>AMO + AMC | U complén       | nentaire caisse   |                         |              |               |
|-----------------|------------------------------|-----------------|-------------------|-------------------------|--------------|---------------|
| Modèle : [      | C MT 23e                     |                 |                   |                         | *            | C 📙 🖉         |
| Nature d'ass    | surance                      |                 |                   | Parcours coordonné o    | le soins     |               |
| <u>M</u> aladie | Accident Mate                | mité <u>S</u> M | MG                | Vous êtes le médecir    | n traite     | Parcours      |
| Les soins son   | t-ils en rapport avec u      | n accident d    | le droit commun ? | Déclaration MT ? Nom    | 1            |               |
| O Non ○ !       | Jui 23/10/2012               | 🗿 🗌 Régim       | ne Alsace-Moselle | Oui 🝸 Prén              | om :         | 00            |
| Prestations     |                              |                 |                   |                         |              |               |
| */ 5            | 😽 💥 🛛 Montai                 | nt total :      | 23,00             |                         | Autres       | informations. |
| Acte            | Date                         | Lieu            | Montant           | Code N                  | GAP · C      |               |
| C-C             | 23/10/2012                   | Cabinet         | 23,00€            | Libellé                 | Consultation |               |
|                 |                              |                 |                   | Codifi                  | ication      |               |
|                 |                              |                 | -                 | Coefficient             | 1,00         |               |
|                 |                              |                 | ×                 | Quantité                | 1            |               |
|                 |                              |                 |                   | Tarifi                  | cation       |               |
|                 |                              |                 |                   | Montant de l'acte       | 23.00€       |               |
|                 |                              |                 |                   | Majoration              | 0.00€        |               |
|                 |                              |                 |                   | Lustificatif de dénense | (aucun)      |               |
|                 |                              |                 |                   | Montant facture         | 23.00€       |               |
|                 |                              |                 |                   |                         |              |               |
|                 |                              |                 |                   | Au                      | trae         |               |

N'oubliez pas que le bouton **[Suivant >]** ne sera accessible que lorsque vous aurez rempli les 3 zones principales de la FSE, **Nature d'assurance**, **Parcours coordonné de soins** et **Prestations**.

Cliquez sur le bouton **[Suivant >]** pour finaliser la Feuille de Soins Electronique.

#### 5. Etape 4 : la fenêtre de choix du mode de paiement

La fenêtre de la recette avec le choix du mode de paiement apparaît à l'écran.

| auilla (  | to coinc nou        | Feur           | ille de soin:<br>TE EACTIV                                            | s électroni                                                                                  | que                               |               |
|-----------|---------------------|----------------|-----------------------------------------------------------------------|----------------------------------------------------------------------------------------------|-----------------------------------|---------------|
| es droits | au 23/10/201        | 2 : CMU complé | mentaire cai                                                          | sse                                                                                          | Dû AMO : 16.10€<br>Dû AMC : 6.90€ |               |
| ers-paya  | BUC : WING + WIN    | IC .           |                                                                       |                                                                                              | Du Assure : -0.006                | -0            |
|           | Date de l'acte :    | 23/10/2012     | 1                                                                     | Total :                                                                                      | 23,00 C                           |               |
| Date      | du 1 er paiement :  | 23/10/2012     | 1                                                                     | Total dû :                                                                                   | 23,00 E                           |               |
| Actes     |                     | Montant        | Cliquez                                                               | sur l'acte efi                                                                               | fectué                            |               |
| Code :    |                     | 23,00          | Acte                                                                  | Montant                                                                                      | Libellé                           | ^             |
| Coef :    | 1,00 🕞              |                | С                                                                     | 23,00                                                                                        | Consultation                      |               |
| Km.       | 11 km               |                | CS+MPC                                                                | 25,00                                                                                        | CS+MPC                            |               |
| Tabel .   | · · · · ·           | 23.00          | C+MNU<br>C+CRD                                                        | 49.50                                                                                        | C+MNU<br>C+CRD                    |               |
| l otal :  |                     | 23,00          | C+CRM                                                                 | 74,50                                                                                        | C+CRM                             |               |
|           |                     |                | C+CRN                                                                 | 65,50                                                                                        | C+CRN                             |               |
|           |                     |                | V+MD                                                                  | 33,00                                                                                        | V+MD                              |               |
|           |                     |                | AIM                                                                   |                                                                                              | CCAM = ADC                        | ×             |
| M         | ode<br>X<br>X<br>X  | Montant M      | Mode de paien<br>Mode L<br>BANQ I<br>CB I<br>CCP I<br>ESPE I<br>VIR Y | nent :<br>Libellé<br>Chèque bancaire<br>Carte bancaire<br>Compte chèqu<br>Caisse<br>Virement | aire<br>)<br>Jes postaux          |               |
| Passer    | à l'état attente de | nise en lot Li | Reste : 16,10<br>bellé :                                              | € (tiers payan                                                                               | t, part obligatoire)<br>Di        | T ctionnaire. |
|           |                     |                |                                                                       | < Précédent                                                                                  | Suivant > Annuler                 | Aide          |

Ne choisissez pas de mode de paiement ni pour la partie obligatoire, ni pour la partie complémentaire, car la totalité de la FSE sera payée ultérieurement par la CMU.

Constatez cependant que la liste **Reste** affiche bien deux lignes, les 70% de la part AMO et les 30% de la part AMC.

| Reste :     | 16,10€ (tiers payant, part obligatoire)    |               |
|-------------|--------------------------------------------|---------------|
|             | 16,10€ (tiers payant, part obligatoire)    |               |
| 1.3h ell4 i | 6,90 € (tiers payant, part complémentaire) |               |
| Libelle.    |                                            | Dictorinaire: |

Cliquez sur le bouton [Suivant >].

#### 6. Etape 5 : la fenêtre de fin de la FSE

La fenêtre des propriétés de la FSE créée apparaît à l'écran.

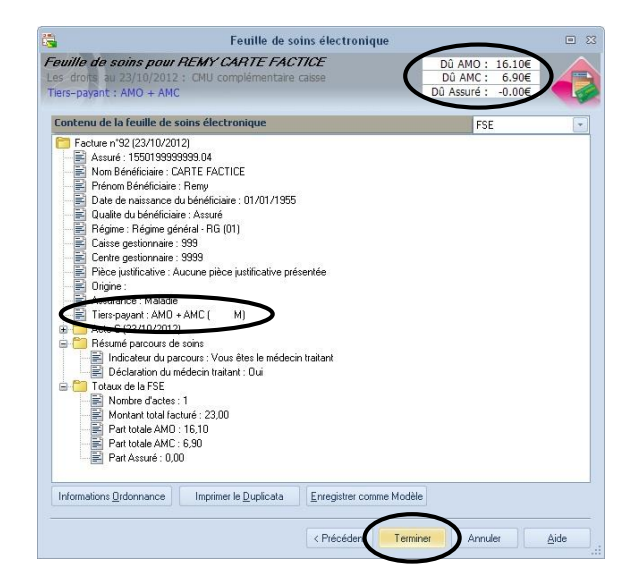

Constatez que la zone en haut à droite fait apparaitre la notion de qui doit payer la consultation. Ici, le **Dû AMO** contient les 70% du montant de la FSE, le **Dû AMC** les 30% restant, et le **Dû Assurée** 0. Le patient en CMU ne doit effectivement rien vous payer.

La ligne **Tiers-payant** affiche la mention AMO + AMC ( M), ce qui indique que la FSE a été faite en tiers payant, avec comme organisme payeur de la totalité de la FSE la CMU.

Cliquez sur le bouton **[Terminer]** pour finir la Feuille de Soins Electronique et l'enregistrer dans le cabinet.

Pour rappel, le bouton [< Précédent] vous permet de revenir sur une étape antérieure afin de faire des modifications sur la FSE. Une fois le bouton [Terminer] cliqué, il ne sera plus possible de modifier la FSE.

## B/ CMU avec Carte Vitale non à jour

Il est possible de forcer la saisie de la FSE en CMU quand le patient possède une attestation papier prouvant son affiliation à la CMU, mais dont la Carte Vitale n'est pas à jour de ces informations. La saisie de la FSE diffère légèrement du chapitre A.

#### 1- Etape 1 : les informations mutuelles

La fenêtre de choix des mutuelles/conventions apparaît à l'écran.

|                                                                                              | Feuille de soins électronique                                                                                                    | 3 |
|----------------------------------------------------------------------------------------------|----------------------------------------------------------------------------------------------------|---|
| estine de soins pour REMY C<br>as droits au 23/10/2012 : CMU co<br>no. sevant : aucun Fermés | Dû AMO :         0.00€           mplémentaire caisse >> Droits         Dû Assuré :         0.00€           Dû Assuré :         0.00€         Dû |   |
| Date de facturation : 23/10/2012                                                             | Prescription 🔲 + Soins dentaires 🥅 +                                                                                                    |   |
| Informations pour la tarification de                                                         | e la part complémentaire                                                                                                    |   |
| Aucune convention trouvee                                                                    | Numéro AMC : 99999997 Type de contrat : 89                                                                                                    | ٦ |
| Cet affichage ne comporte aucun<br>élément                                                   | Porçages: V CMU [99999997]                                                                                                    |   |
|                                                                                              | Informations génerales de la convention sélectionnée                                                                                            |   |
|                                                                                              | Il n'y a aucune convention sélectionnée.                                                                                                    | - |
|                                                                                              |                                                                                                    |   |
| Appliquer la convention                                                                      | Aucune convention prise en compte Mise à jour                                                                                                   |   |
|                                                                                              | < Précéden Suivant > Annuler Aide                                                                                                    |   |

Vous noterez que les droits du patient à la CMU lus sur la Carte Vitale sont fermés.

Dans cette fenêtre, vous devez cocher la case « **Forçages : CMU [99999997]** » pour effectuer le forçage de la CMU.

Le **Numéro AMC** ainsi que le **Type de contrat** seront alors automatiquement renseignés. Cliquez sur le bouton **[Suivant >]**.

#### 2- Etape 2 : la fenêtre de saisie de la FSE

La fenêtre de la saisie de la Feuille de Soins apparaît à l'écran. Vous noterez que les cases Tiers-payant AMO et Tiers-payant AMC sont déjà précochées. Saisissez cette FSE de la même façon que pour la CMU classique

| Modèle : 🛃 C               | MT 23e            |                   |                |                                            | 🗹 🖉 🖉                                    |
|----------------------------|-------------------|-------------------|----------------|--------------------------------------------|------------------------------------------|
| Nature d'assura            | ance              |                   |                | Parcours coordonné de s                    | oins                                     |
| Maladie A                  | ccident Mate      | ernité <u>S</u> M | à              | Vous êtes le médecin trai                  | ta Parcours                              |
| Les soins sont-ils         | en rapport avec u | n accident de     | droit commun ? | Déclaration MT ? Nom :                     |                                          |
| <u>⊙ N</u> on <u>○</u> ⊡ui | 23/10/2012        | Bégime            | Alsace-Moselle | Oui Prénom :                               |                                          |
| Prestations                |                   |                   |                |                                            |                                          |
| */ + 5                     | X Montar          | nt total : 2      | 3,00 🛄         |                                            | Autres informations.                     |
| C C                        | 23/10/2012        | Cabinet           | 23,00 €        | Cliquez sur une prestation d<br>caractéri: | e la liste pour afficher ses<br>stiques. |

Cliquez sur le bouton [Suivant >]

### C/ Problème de règles de remboursement

Un message d'avertissement peut apparaître en fin de création de la feuille de soins :

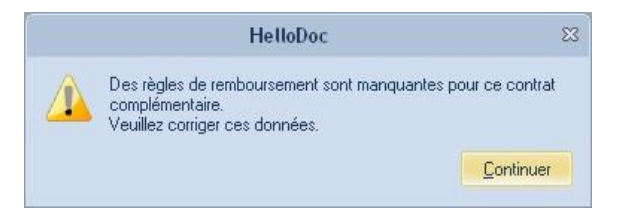

Celui-ci indique que les règles de remboursement pour la CMU ne sont pas (ou mal) renseignées visà-vis de l'un des actes choisis dans la FSE.

Vous devez alors réajuster les règles de remboursement de la CMU. Pour ce faire :

1- Accès à la fenêtre des complémentaires durant la saisie de la FSE

Cliquez sur le bouton [< Précédent] pour revenir à l'étape précédente de la FSE.

|                                                              |                                            | Feuille de soins électronique                                                                                         | •      |
|--------------------------------------------------------------|--------------------------------------------|----------------------------------------------------------------------------------------------------|--------|
| e <i>uille de soin</i><br>s droits au 23,<br>ers-payant : au | ns pour REMY C<br>/10/2012 : CMU co<br>cun | CARTE FACTICE         Dû AMO : 0.00€           mplémentaire caisse         Dû AMC : 0.00€           Dû Assuré : 0.00€ |        |
| Date de facturatio                                           | n : 23/10/2012 🏢                           | Prescription 📄 🔹 Soins dentaires 📄 🔸                                                                                  |        |
| Aucune conventi                                              | on trouvée                                 |                                                                                                    |        |
|                                                              |                                            | Numéro AMC : 99999997 Tipe de contrat                                                                                 | : 89   |
| Cet affichage ne comporte aucun<br>élément                   |                                            | Forçages : CMU [393339397]                                                                                            |        |
|                                                              |                                            | Informations générales de la convention sélectionnée                                                                  |        |
|                                                              |                                            | Liques sur une convention de la liste pour atricher ses calactéris                                                    | iques. |
| Appliquer                                                    | la convention                              | Aucune convention prise en compte Mise                                                                                | à jour |
|                                                              |                                            | < Précédent Suivant > Annuler                                                                                         | Aide   |

Dans la fenêtre liée aux complémentaires/conventions (2° étape), cliquez sur le bouton [...] situé à droite de la zone **Numéro AMC**.

La fenêtre des complémentaires apparaît à l'écran.

- Options
   Image: Complémentaire

   Complémentaire
   Image: Complémentaire

   Numéro du contrat
   Image: Complémentaire

   Détails du contrat
   Image: Complémentaire

   Nom:
   Image: Complémentaire

   Règles sur le total FSE
   Plaiond:

   Acte
   Tage:

   Acto
   Acto

   ADC
   Acto

   ADC
   Acto

   ACI
   Acto

   Als
   AML

   AML
   Image: Complémentaire

   OK
   Anruder
- 2- Correction des règles de remboursement de la CMU

Cliquez sur le bouton **[Même règle pour tous...]** Apparaît la fenêtre de la **Règle de calcul du remboursement en AMC**.

| Règle de calcul du remboursement en AMC                                        | 53        |
|--------------------------------------------------------------------------------|-----------|
| Règle de calcul du remboursement.                                              | <u>OK</u> |
| O <u>Dépense Réelle - Part Bembo</u> ursée AMO<br>Montant du Ticket Modérateur | Annuler   |
| Tarif de Responsabilité ou Base de Remboursement (TR)                          |           |
| du Tarif de Responsabilité                                                     |           |

Sélectionnez Montant du Ticket Modérateur puis cliquez sur le bouton [OK].

|                |            | Options                  |   |                         | • |
|----------------|------------|--------------------------|---|-------------------------|---|
| Complémentaire |            | omplémentaire            |   |                         | 2 |
|                | Numéro du  | contrat : [CMU[99999997] |   | • * ¥                   |   |
|                | Détails de | u contrat                |   |                         |   |
|                | Nom : Ch   | AU                       |   |                         |   |
|                | Règles co  | oncernant chaque acte    | ) | Règles sur le total FSE |   |
|                | 1%         | Même règle pour tous     |   |                         |   |
|                | Acte       | Règle                    | ^ | Platond :               |   |
|                | AAD        | Ticket modérateur        |   | Seuil :                 |   |
|                | AAR        | Ticket modérateur        |   |                         |   |
|                | ACO        | Ticket modérateur        |   | Franchise :             |   |
|                | ADA        | Ticket modérateur        |   |                         |   |
|                | ADC        | Ticket modérateur        |   | Taux :                  |   |
|                | ADE        | Ticket modérateur        |   | i dun :                 |   |
|                | ADI        | Ticket modérateur        |   |                         |   |
|                | ADP        | Ticket modérateur        |   |                         |   |
|                | AIS        | Ticket modérateur        |   |                         |   |
|                | AMC        | Ticket modérateur        |   |                         |   |
|                |            | Tisk at an addapter a    |   |                         |   |
|                | AMI        | LICKET moderateur        |   |                         |   |
|                | AMI<br>AMK | Ticket moderateur        |   |                         |   |

Dans la fenêtre des complémentaires, cliquez enfin sur le bouton [Ok]

Vous pouvez alors continuer la FSE en cliquant sur le bouton **[suivant >]** de la fenêtre de la FSE, pour ensuite la finaliser.

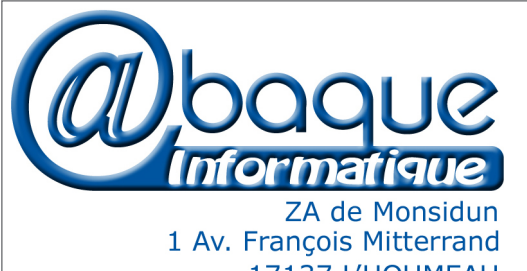

1 Av. François Mitterrand 17137 L'HOUMEAU www.abaqueinformatique.com Tél. : 05 46 67 16 76

## **CONTACTEZ-NOUS !**

support@hellodoc-fr.cgm.com • www.cgm.com/fr

0 8 20 398 398 Service 0,15 € / min + prix appel

**IMAGINE Editions** 11, bd Marsan de Montbrun 33780 Soulac sur Mer

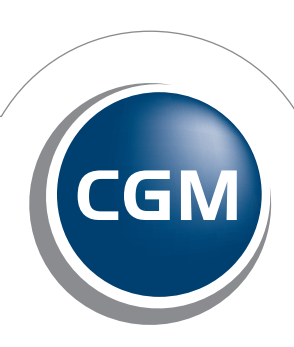

CompuGroup Medical

Synchronizing Healthcare\*